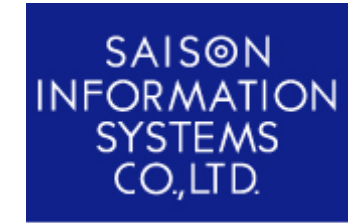

株式会社セゾン情報システムズ HULFT 事業部 ヘルプデスク

タイトル

## Windows XP Service Pack 2 環境下での利用について

~ 「HULFT ネットインストーラ エージェント」編 ~

ドキュメント情報

| 技術文書番号:      | 1-NWI6-PC001-01              |
|--------------|------------------------------|
| OS :         | Windows XP Professional SP2  |
|              | Windows XP HomeEdition SP2   |
| 製品名 / バージョン: | HULFT ネットインストーラ エージェント Ver.6 |
| 最終更新日:       | 2005/02/04                   |

## 1 はじめに

Windows XP Service Pack 2(以下 Windows XP SP2)の Windows ファイアウォールには、セキュ リティ強化のための大幅な変更が加えられています。また、Service Pack 2 のインストールでは、 Windows ファイアウォールが既定で有効に設定されます。

この変更は、HULFT ネットインストーラ エージェントの動作に影響を与えますが以下の設定を行うことで、Windows ファイアウォールを有効にしたままで HULFT ネットインストーラ エージェントを利用することが可能となります。

なお、Windows XP SP2、Windows ファイアウォールの詳細については、マイクロソフト株式会社様 にお問合せください。

2 HULFT ネットインストーラ エージェントの利用方法

Windows XP SP2 環境下で HULFT ネットインストーラ エージェントを利用する場合、以下の設定 を行ってください。

2.1 ポート番号の確認

HULFT ネットインストーラ エージェントのシステム動作環境設定ファイル「hulvup.cnf」をテキストファイル として開きます。

設定項目「エージェントが使用するポート番号 (netinstagtport)」の設定値を控えます。

【注意】システム動作環境設定ファイル「hulvup.cnf」はエクスプローラー上で、ファイルの種類が「SpeedDial」として表示されています。テキストファイルに関連付けて、ファイルを開いてください。

## 2.2 Windows ファイアウォールの設定

Windows のコントロールパネルを開き、「セキュリティーセンター」 - 「Windows ファイアウォール」を選択し ます。既存で「有効」にチェックがされていることを確認します。「無効」になっている場合には特に設定の必 要はありません。

| 😺 Windows ファイアウォール                                                                                                    |  |  |
|----------------------------------------------------------------------------------------------------|--|--|
| 全般例外詳細設定                                                                                                    |  |  |
| Windows ファイアウォールはコンピュータの保護に役立っています。                                                                                               |  |  |
| Windows ファイアウォールでは、承認されていないユーザーによるインターネットまたはネットワーク経<br>由のアクセスを阻止することにより、コンピュータの保護に役立てます。                                          |  |  |
| ● 有効 (推奨)(Q)     この設定では、(例外) タブで選択されたものを除くすべての外部ソースからのこのコン     ビュータへの接続をブロックします。                                                  |  |  |
| 例外を許可しない(D)<br>空港などのセキュリティの弱い場所で、パブリックネットワークに接続する場合に<br>選択して(ださい。プログラムが Windows ファイアウォールでブロックされても、通<br>知はされません。[例外] タブの選択は無視されます。 |  |  |
| ● 無効 (推奨されません)(E)<br>この設定は避けてください。Windows ファイアウォールを無効にすると、このコンピュー<br>タをウイルスや侵入者にさらす危険性が増す可能性があります。                                |  |  |
| Windows ファイアウォールで、ドメインの設定を使用しています。<br><u>Windows ファイアウォールのその他の詳細</u> を表示します。                                                      |  |  |
| OK 年ャンゼル                                                                                                    |  |  |

画面 2-1 Windows ファイアウォール画面 「全般」タブ

「例外」タブをクリックし「ポートの追加」を選択します。

| 😺 Windows ファイアウォール 🛛 🔀                                                                                                    |
|----------------------------------------------------------------------------------------------------|
| 全般例外詳細設定                                                                                                    |
| 入力方向のネットワーク接続は、下で選択されたプログラムおよびサービスのためのものを除き、<br>Windows ファイアウォールでブロックされています。例外としてう自加することにより、プログラムによって<br>は動作がよくなる場合もありますが、セキュリティの危険が増加する可能性があります。 |
| プログラムおよびサービス( <u>P</u> ):                                                                                                    |
| 名前                                                                                                    |
| □ UPnP フレームワーク<br>☑ ファイルとプリンタの共有<br>☑ リモート アシスタンス<br>□ リモート デスクトップ                                                                                |
| (プログラムの追加低)… (ボートの追加(Q)…) 編集低)… 削除(Q)                                                                                                    |
| ✓ Windows ファイアウォールによるプログラムのブロック時(ご通知を表示する(N)                                                                                                    |
| 例外を許可することの危険の詳細を表示します。                                                                                                    |
| OK キャンセル                                                                                                    |

画面 2-2 Windows ファイアウォール画面 設定前の「例外」タブ

「ポートの追加」ダイアログが表示されるので、「名前」に任意の名前を登録し、ポート番号に「2.1 ポート 番号の確認」で控えた「エージェントが使用するポート番号」を入力します。

| ポートの追加                     |                                                                            |
|----------------------------|----------------------------------------------------------------------------|
| これらの設定を使って、<br>ロトコルについては、使 | Windows ファイアウォールでポートを開いてください。ポート番号およびブ<br>用するブログラムまたはサービスのドキュメントを参照してください。 |
| 名前( <u>N</u> ):            | Net Agent                                                                  |
| ポート番号( <u>P</u> ):         | 39100                                                                      |
|                            |                                                                            |
| <u>ポートを開くことの危険</u>         | の詳細を表示します。                                                                 |
| スコープの変更( <u>C</u> )        | OK         キャンセル                                                           |

画面 2-3 ポートの追加画面

以上で作業完了です。登録した名前にチェックがついていることを確認して HULFT ネットインストーラ エー ジェントの動作確認を行って下さい。

| 😻 Windows ファイアウォール 🛛 🔀                                                                                                    |  |
|----------------------------------------------------------------------------------------------------|--|
| 全般例外詳細設定                                                                                                    |  |
| 入力方向のネットワーク接続は、下で選択されたプログラムおよびサービスのためのものを除き、<br>Windows ファイアウォールでブロックされています。例外として追加することにより、プログラムによって<br>は動作がよくなる場合もありますが、セキュリティの危険が増加する可能性があります。 |  |
| プログラムおよびサービス(P):                                                                                                    |  |
| 名前                                                                                                    |  |
| <ul> <li>☑ Net Agent</li> <li>□ UPnP フレームワーク</li> <li>☑ ファイルとプリンタの共有</li> <li>☑ リモート アシスタンス</li> <li>□ リモート デスクトップ</li> </ul>                    |  |
| 「プログラムの追加(R)」 ポートの追加(Q) 編集(E) 削除(Q)                                                                                                    |  |
| ✓ Windows ファイアウォールによるプログラムのブロック時にご通知を表示する(N)                                                                                                    |  |
| 例外を許可することの危険の詳細を表示します。                                                                                                    |  |
| OK キャンセル                                                                                                    |  |

画面 2-4 Windows ファイアウォール画面 設定後の「例外」タブ